ラウエカメラと極点測定から方位解析

CrystalOrientationDソフトウエア Ver.2.16

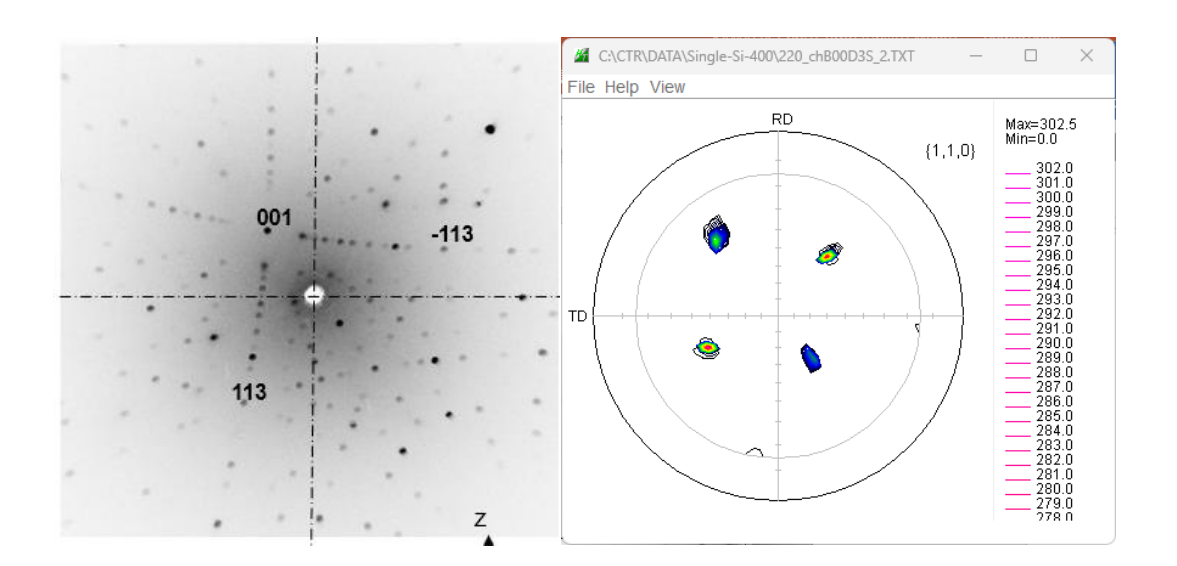

2025年03月05日 *HelpeTex Office*  目次

- 1. 概要
- 2. 起動
- 3. ソフトウエア使い方
- 4. 極点図選択
  - 4. 1極点図表示
  - 4. 2 描画画面サイズ変更(複数の極点図描画ではサイズを小さくする)
  - 4.3 (9,2,20) 極点図
  - 4. 4標準ステレオ投影図(011)
  - 4.5結晶方位を求める。
- 5. ラウエカメラ測定結果の入力
  - 5. 1データ入力
  - 5. 2ラウエカメラデータから [9, 2, 20] 方位計算
  - 5. 3結晶方位解析
- 6. 解析結果と**ODF**図
- 7. ODF、TriclinicとOrthorhombic
- 8. ND rotateの使い方
- 9. 指数表示時、等高線をドットに変更し高速化

1. 概要

本ソフトウエアは単結晶の方位解析である。

手入力、ラウエカメラ解析結果、極点図解析結果から、結晶取り付け方位を計算し、

(h k 1) [u v w] を算出、指定極点図の描画を行う。

例えば、

S c h j m i d 因子最大値[9, 2, 20] 方位への切り出し角度の計算 リガク「X線回折ハンドブック」掲載の標準ステレオ投影図 に利用可能

### 2. 起動

ODFPoeFigure-Tookit-OrientationDisplayTools

| General Orientation Display<br>{hkl} <uvw></uvw>   | OrientationDisplay     | Orientation Disp     |
|----------------------------------------------------|------------------------|----------------------|
| -Cubic Orientation Display<br>{hkl} <uvw></uvw>    | NewCubicCODisp         | Orientation Disp     |
| Hexagonal Orientation Display<br>{hkl} <uvw></uvw> | HexaConvert            | Orientation Disp     |
| -Cubic,Tetragonal,Orthorombic<br>hklKuvw>          | CrystalOrientationDisp | Orientation Disp     |
| -Cubic<br>hklKuvw>                                 | CrystalRotation        | Orientation Disp     |
| FCCSlipFactor<br>{hkl}Muvw>                        | FCCSchmidFactorCalc    | SchmidFactor Disp    |
| BCCSchmidFactor<br>[hk1Kuvw>                       | BCCSchmidFactorCalc    | SchmidFactor Disp    |
| HexatoCubic<br>h k i l                             | HexatoCubic            | Schmidcalc Display   |
| hkl                                                | CubictoHexa            | HexaIndex Display    |
| HCPSchmidFactor<br>{hkilKuvtw>                     | HCPSchmidFactorCalc    | ScfmidFactor Disp    |
| CrystalOrientation<br>jLabel21                     | CrystalOrientationD    | Direction PoleFigure |
| -TXT2<br>PoleFigureRotation                        | PFRotation             | PoleFugreDisp        |

本バージョンより、同一カテゴリーから複数のソフトウエア軌道を可能にしている。

# 3. ソフトウエア使い方

|                             |                         |                       |                        |                       | /                | _             |
|-----------------------------|-------------------------|-----------------------|------------------------|-----------------------|------------------|---------------|
| CrystalOrier                | ntationD 2.16 by CTR    | PDuser CTR CTR        |                        |                       |                  | — 🗆           |
| Help Blir                   | nd-10 CreatePF          | Step:1.0 hkldisp=     | true α0->90 X-Axis:S   | South                 | /                |               |
| leFigure —<br>Select file ¶ | ↓                       |                       | •                      | /                     |                  |               |
| 011 ~                       | Center of gravit        | PoleFigure(TX         | T2) RD input mode is a | South. Maxindex       | 20 Extent Angle  | 3.0           |
| Data input a                | aera                    |                       |                        |                       |                  |               |
| Alp <mark>ha(cente</mark> r | r=0) Xaxis(S            | South: Beta=0)(RD: Be | eta=180) hkl           |                       | - Calculate Indi |               |
|                             | 0                       | 0                     | 110                    | to Stack              |                  | 001 ~         |
| Reset                       | 90                      | 180                   | 0 0 1                  | Stack                 |                  | Clear         |
| Caluclation -               |                         |                       |                        |                       |                  | Set           |
| ND rotate                   | 0.0 degree              | calc U-matrix 🛛 🔾     | notContour Calo        | PoleFigure FWHM 10 de | egree -1 1 0     | Append        |
| _<br>hklKuvw>-              |                         |                       |                        |                       | 0 1 -1           | All           |
| calc{hl                     | kl} <uvw></uvw>         | dex 15 exte           | ntAngle 2.0            |                       |                  |               |
|                             |                         |                       |                        | NewCubicCO Disp       | • ther(h,k       | (j) [1,1,1    |
|                             |                         |                       |                        |                       |                  |               |
| RD                          | )<br>方向変更               |                       |                        |                       |                  | 医上回轮点         |
| RD                          | )方向変更                   |                       | 結                      | 晶取付方位計算               | 表示               | 極点図指定         |
| RD                          | )方向変更                   |                       | 結                      | 晶取付方位計算               | 表示               | 極点図指定         |
| RD                          | )方向変更                   |                       | 結;<br>(h               | 晶取付方位計算<br>kl)[uvw]計算 | 表示               | 極点図指定         |
| RD                          | )方向変更                   |                       | 結。<br>(h               | 晶取付方位計算<br>kl)[uvw]計算 | 表示               | 極点図指定         |
| RD                          | )方向変更                   |                       | 結;<br>(h               | 晶取付方位計算<br>kl)[uvw]計算 | 表示               | 極点図指定         |
| RD                          | )方向変更                   |                       | 結。<br>(h               | 晶取付方位計算<br>kl)[uvw]計算 | 表示               | 極点図指定         |
| RD                          | )方向変更                   |                       | 結;<br>(h               | 晶取付方位計算<br>kl)[uvw]計算 | 表示               | 極点図指定         |
| RD                          | )方向変更                   |                       | 結;<br>(h               | 晶取付方位計算<br>kl)[uvw]計算 | 表示               | 極点図指定         |
| RD                          | )方向変更                   |                       | 結。<br>(h               | 晶取付方位計算<br>kl)[uvw]計算 | 表示               | 極点図指定         |
| RD                          | )方向変更                   |                       | 結;<br>(h               | 晶取付方位計算<br>kl)[uvw]計算 | 表示               | 極点図指定         |
| RD                          | )方向変更                   |                       | 結。<br>(h               | 晶取付方位計算<br>kl)[uvw]計算 | 表示               | 極点図指定         |
| RD                          | )方向変更                   |                       | 結。<br>(h               | 晶取付方位計算<br>kl)[uvw]計算 | 表示               | 極点図指定         |
| RD                          | )方向変更                   |                       | 結。<br>(h               | 晶取付方位計算<br>kl)[uvw]計算 | 表示               | 極点図指定         |
| RD                          | <b>)</b> 方向変更           |                       | 結;<br>(h               | 晶取付方位計算<br>kl)[uvw]計算 | 表示               | 極点図指定         |
| RD                          | )方向変更<br>)<br>older<br> | ystalOrientationD     | 結。<br>(h               | 晶取付方位計算<br>kl)[uvw]計算 | 表示               | 極点図指定<br>File |

手入力、ラウエカメラ解析結果の入力、極点測定解析結果(TXT2)ファイルの選択から 取付方位を計算する。この取り付け方位から指定する極点図描画や結晶方位の計算が行われる。 4. 極点図選択

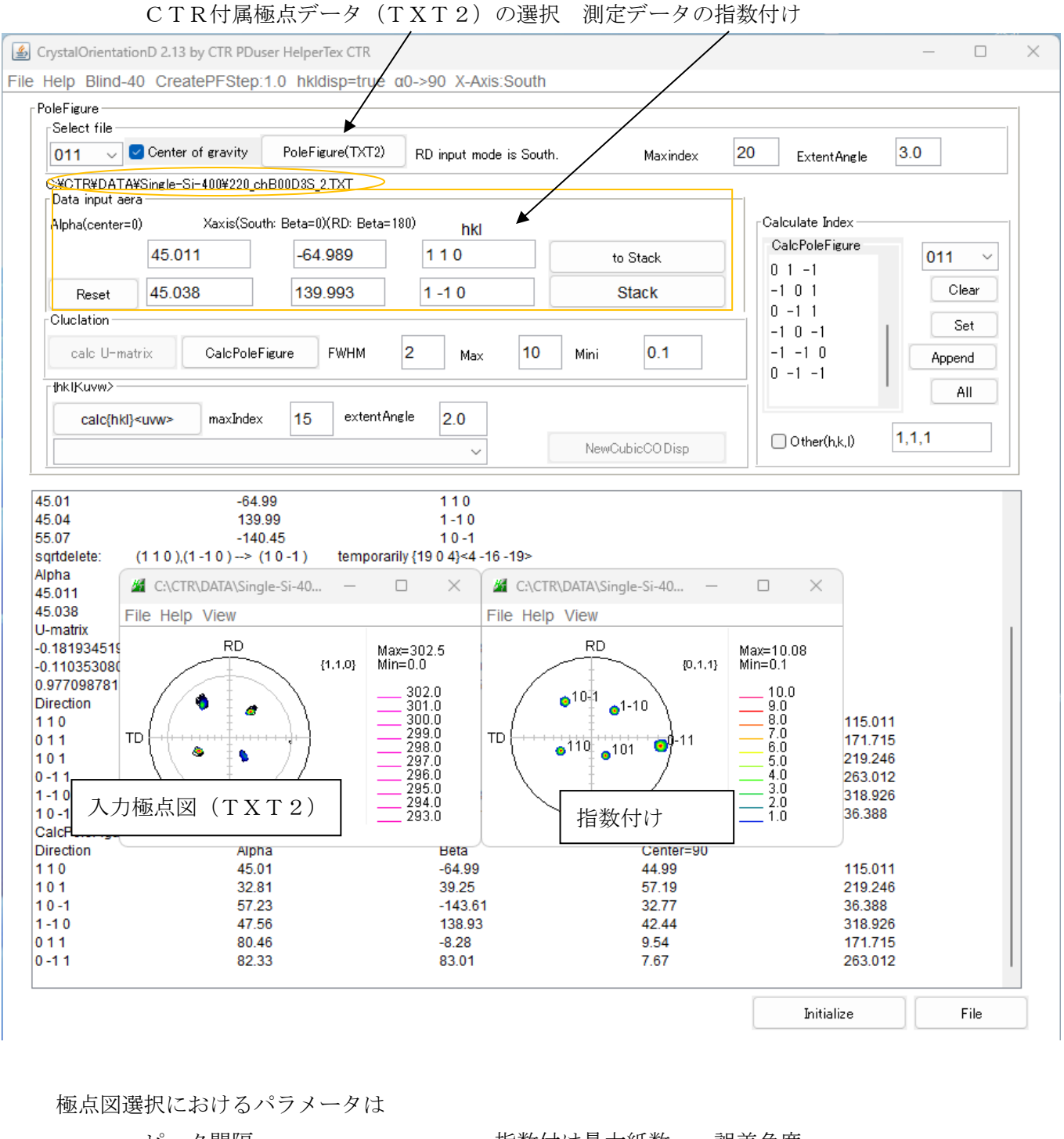

ピーク間隔

指数付け最大紙数 誤差角度

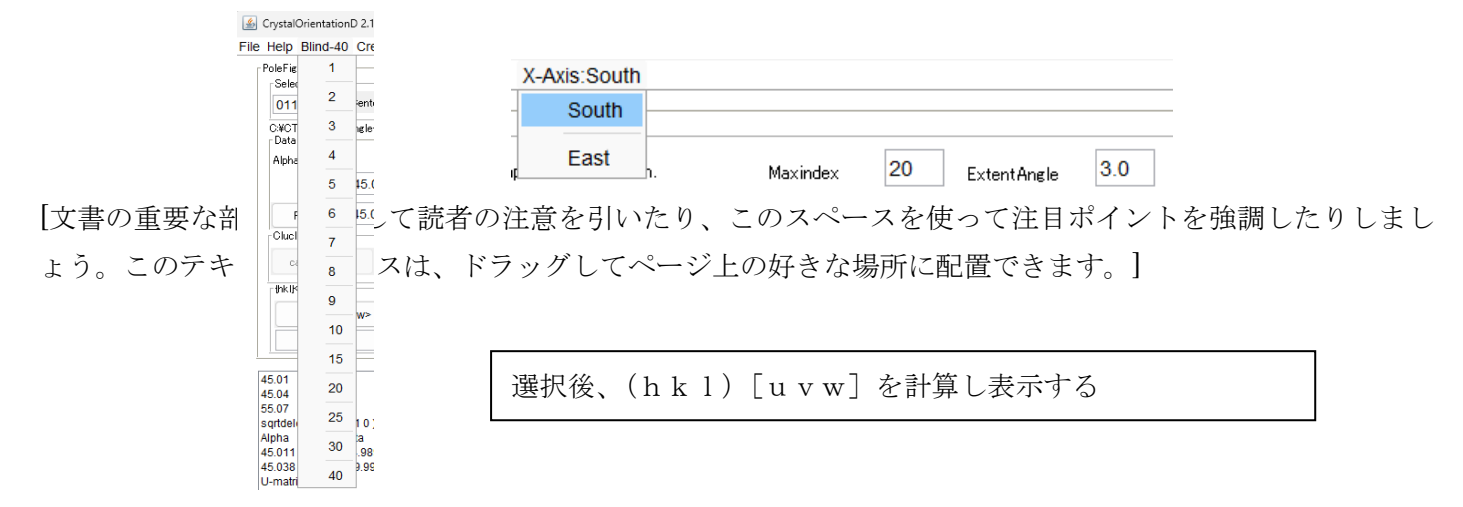

### 4. 1極点図表示

取付方位の決定後、極点図を指定し指数付き極点図を描画する。

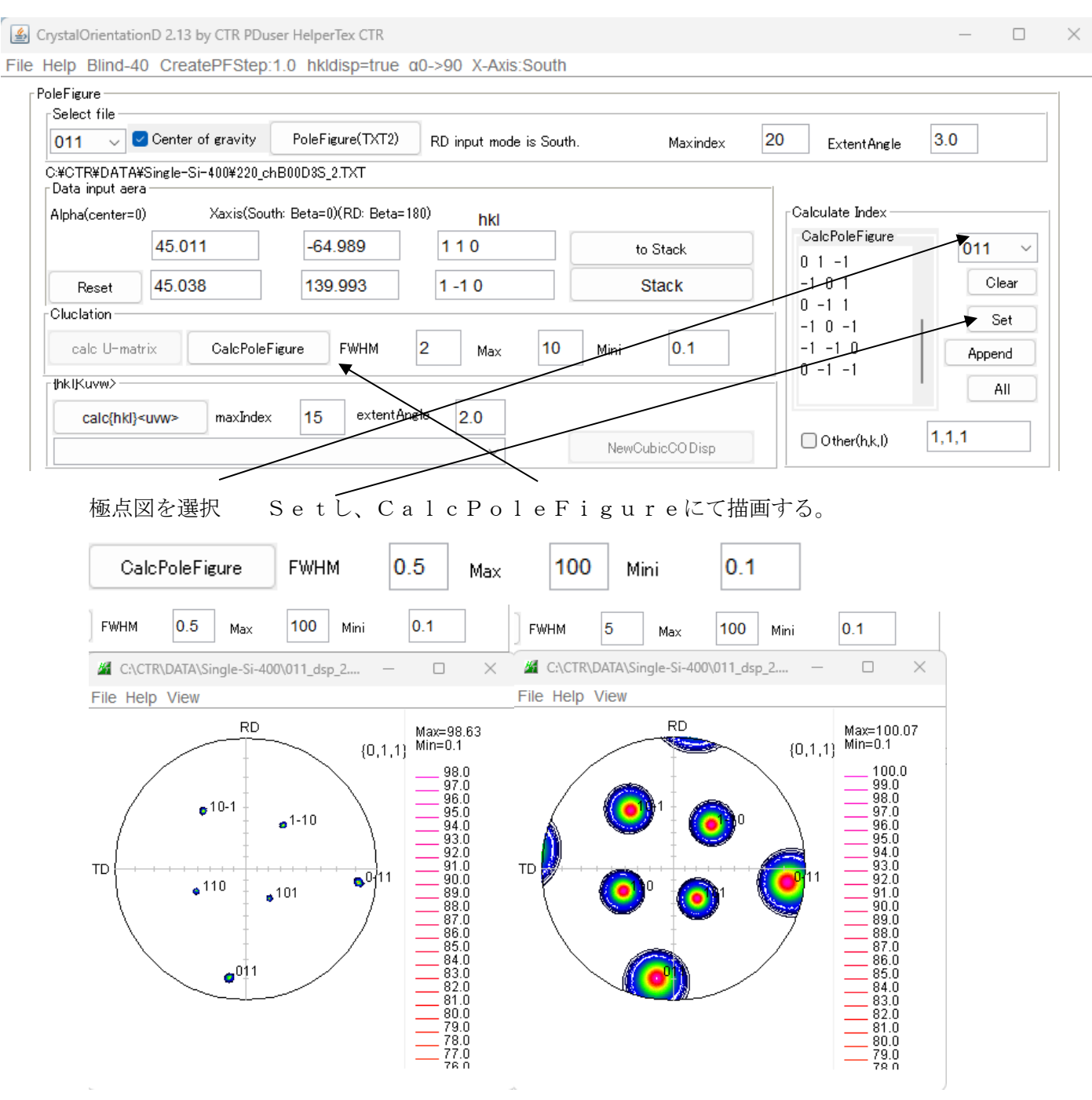

4. 2 描画画面サイズ変更(複数の極点図描画ではサイズを小さくする)

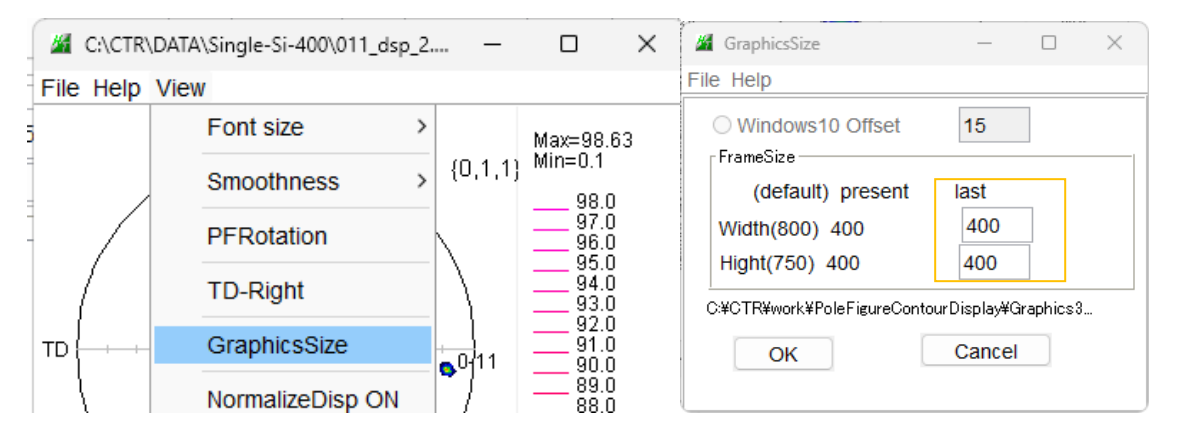

### 4.3 (9,2,20) 極点図

| Calculate Index<br>CalcPoleFigure<br>-20 -2 -9<br>-20 -9 -2<br>-2 -9 -20<br>-2 -20 -9<br>-9 -20 -2<br>-9 -20 -2<br>-9 -2 -20 | O11 ~<br>Clear<br>Set<br>Append<br>All |
|----------------------------------------------------------------------------------------------------|----------------------------------------|
| 🗹 Other(h,k,l)                                                                                                    | 9,2,20                                 |

Otherにチェックを入れ、Setする。

**0**2029

描画で ND に近い指数の(α、β)を求め、[2029] 方位の軸立てを行う

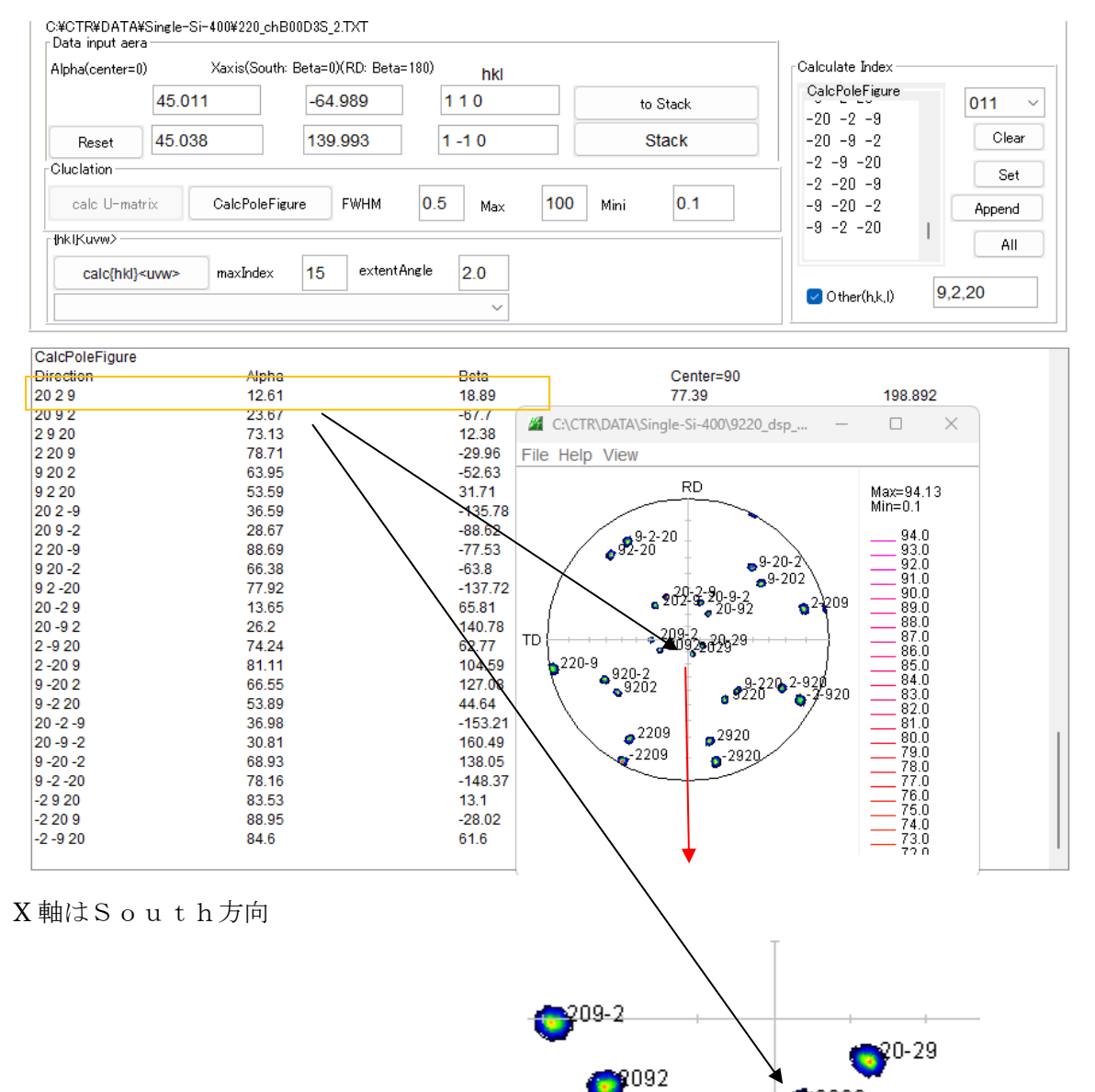

切り出し( $\alpha$ 、 $\beta$ )が決定される

### 4. 4標準ステレオ投影図(011)

内臓されている全ての指数を指定しAllで描画する。更に追加(Append)も可能

Superior CrystalOrientationD 2.13 by CTR PDuser HelperTex CTR

File Help Blind-40 CreatePFStep:1.0 hkldisp=true a0->90 X-Axis:South

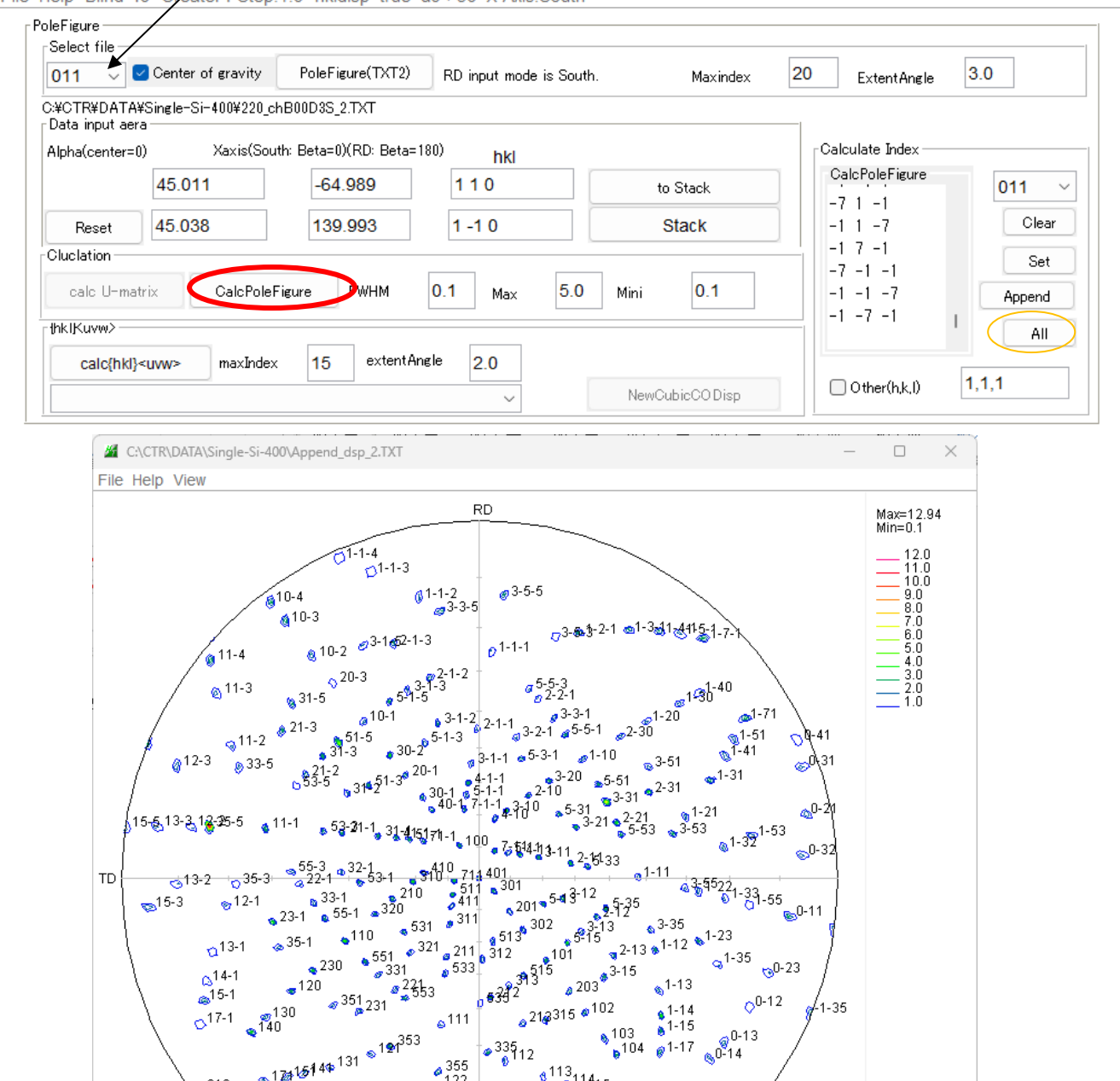

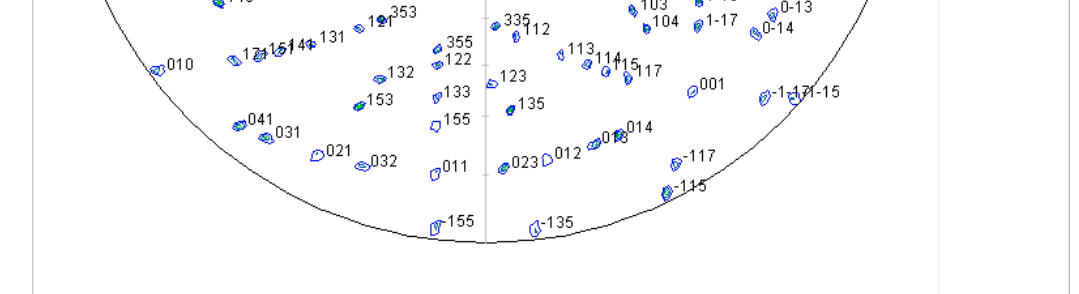

極点図の中心に [401] ->ND 方向の可能性が高い、RD 方向に表示なし、指定した指数以外?

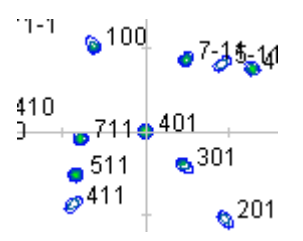

### 4.5結晶方位を求める。

極点図選択で、指数付けから結晶取り付け方位が計算されているので、

結晶方位(h k l) [u v w]の決定を行う。

複数の(hkl)[uvw]から選択し、Triclinicにおける複数の方位が計算される。 Triclinicにおいては、すべて同一である。

しかし、TriclinicからOrthorhombicに変換した場合、同一ではなくなる。 単結晶のODF解析では、Triclinic解析で行う。

| Select file —                                |                                          |                           |                 |             |          |         |                          |        |
|----------------------------------------------|------------------------------------------|---------------------------|-----------------|-------------|----------|---------|--------------------------|--------|
| 011 🗸                                        | Center of gravity                        | PoleFigure(TXT2)          | RD input mode   | e is South. | Maxindex | 20      | ExtentAngle              | 3.0    |
| C:¥CTR¥DATA¥<br>- Data input aer:            | fSingle−Si−400¥220_ch                    | B00D3S_2.TXT              |                 |             |          |         |                          |        |
| Alpha(center=0                               | ) Xaxis(Sout                             | h: Beta=0)(RD: Beta=1     | 80) <b>b</b> kl |             |          | гСа     | lculate Index —          |        |
|                                              | 45 011                                   | -64 989                   | 110             |             | to Stack | 0       | alcPoleFigure            | 011 ~  |
| _                                            | 45.000                                   | 100.000                   |                 |             |          | -     - | 71-1                     | Clear  |
| Reset                                        | 45.038                                   | 139.993                   | 1-10            |             | Stack    |         | 1   - <i>1</i><br>1 7 -1 | Clear  |
| Cluciation                                   |                                          | 1                         |                 |             |          |         | 7 -1 -1                  | Set    |
| calc U-mat                                   | trix CalcPoleFi                          | gure FWHM                 | 0.1 Max         | 5.0 Mini    | 0.1      | -       | 1 -1 -7                  | Append |
| [hklKuvw>                                    |                                          |                           |                 |             |          |         | 1 -7 -1                  | All    |
| calc{hkl}                                    | <uvv> maxIndex</uvv>                     | 15 extentAn               | gle 20          |             |          |         |                          |        |
|                                              | 41 (000 04 75 0                          |                           |                 | New         |          |         | Other(h,k,l)             | 1,1,1  |
| 4 0 1)[1 -3                                  | 3 -4] (306.04 75.9                       | 5 90.0)                   |                 | INCONC      |          |         |                          |        |
| 12                                           | 170                                      | 05                        | 4               | 2           | 4        |         |                          |        |
| 9.5<br>1.52                                  | -178                                     | 65<br>13                  | 1               | -3          | -4       |         |                          |        |
| 0.54                                         | -179                                     | 98                        | 2               | -7          | -9       |         |                          |        |
| 3 42                                         | 178                                      | 37                        | 3               | -9          | -11      |         |                          |        |
| 9.4 <u>2</u><br>9.4                          | 178                                      | 24                        | 3               | -10         | -12      |         |                          |        |
| 0.16                                         | 170.                                     | 62                        | 2               | 10          | 12       |         |                          |        |
| 0.10                                         | -179                                     | .03                       | 3               | -10         | -13      |         |                          |        |
| 0.89                                         | 1/9.                                     |                           | 3               | -11         | -14      |         |                          |        |
| 1.5                                          | -1/8                                     | 48                        | 3               | -11         | -15      |         |                          |        |
| 3.54                                         | -178                                     | .16                       | 4               | -11         | -15      |         |                          |        |
| 3.65                                         | 179.4                                    | 46                        | 4               | -12         | -15      |         |                          |        |
| kl} <uvw>(exter</uvw>                        | ntAngle=2.0)                             |                           |                 |             |          |         |                          |        |
| 4 0 1)[1 -3 -4] (                            | 306.04 75.96 90.0)                       |                           |                 |             | 1        |         |                          |        |
| 0 1)[3 -10 -12]                              | (308.95 75.96 90.0)                      |                           |                 | NewCu       | bicCODis | oに方位    | 立を継続し                    |        |
| 0 1)[1 -4 -5] (3                             | 308.11 78.69 90.0)                       |                           |                 |             |          |         |                          |        |
| 0 1)[3 -11 -15]                              | (305.72 78.69 90.0)                      |                           |                 | 各種解析        | 近が可能     |         |                          |        |
| 0 2)[2 -7 -9] (3                             | 307.21 77.47 90.0)                       |                           |                 |             | 1.0      |         |                          |        |
| 3 0 3)[3 -10 -13                             | 3] (306.85 77.01 90.0                    | ))                        |                 |             |          |         |                          |        |
| 4 0 3)[3 -11 -14                             | 4] (307.53 77.91 90.0                    | ))                        |                 |             |          |         |                          |        |
| 0 1)[1 -3 -4]                                | (306.04 75.964 90                        | 0) TD: [3 17              | -121            |             |          |         |                          |        |
| 4 0)[-4 1 -2]                                | (216.04 00.0 14.02                       | 6) TD:[-10.0              | 171             |             |          |         |                          |        |
| 4 / 1 / 2 / 41                               | (210.04 30.0 14.03                       | ) TD-[*12.3<br>) TD-147.4 | 2.21            |             |          |         |                          |        |
| 14/-3-41                                     | (120.04 14.030 0.0<br>(200.04 75.064 0.0 | ) ID.[1/-1                | 401             |             |          |         |                          |        |
| 4 410 4 41                                   | (300.04 / 5.964 0.0                      | ) ID:[-1/3                | -12]            |             |          |         |                          |        |
| 4 1)[3 1 -4]                                 | (126.04 14.036 90.                       | 0) ID:[-12 -              | 173]            |             |          |         |                          |        |
| 4 1)[3 1 -4]<br>0 4)[-4 3 1]                 | (36.04 90.0 75.964                       | ) TD: [3 -12              | -17]            |             |          |         |                          |        |
| 4 1)[3 1 -4]<br>0 4)[-4 3 1]<br>1 0)[1 -4 3] |                                          |                           |                 |             |          | 7       |                          | 1.0    |
| 4 1)[3 1 -4]<br>0 4)[-4 3 1]<br>1 0)[1 -4 3] |                                          |                           |                 |             |          |         | Initialize               | File   |

同一極点図が描画される

5. ラウエカメラ測定結果の入力

ラウエカメラ解析時のX方向により、South、Eastを切り替える。

East入力の場合、計算時にSouth変換が行われる。

背面反射ラウエ法による結晶方位決定

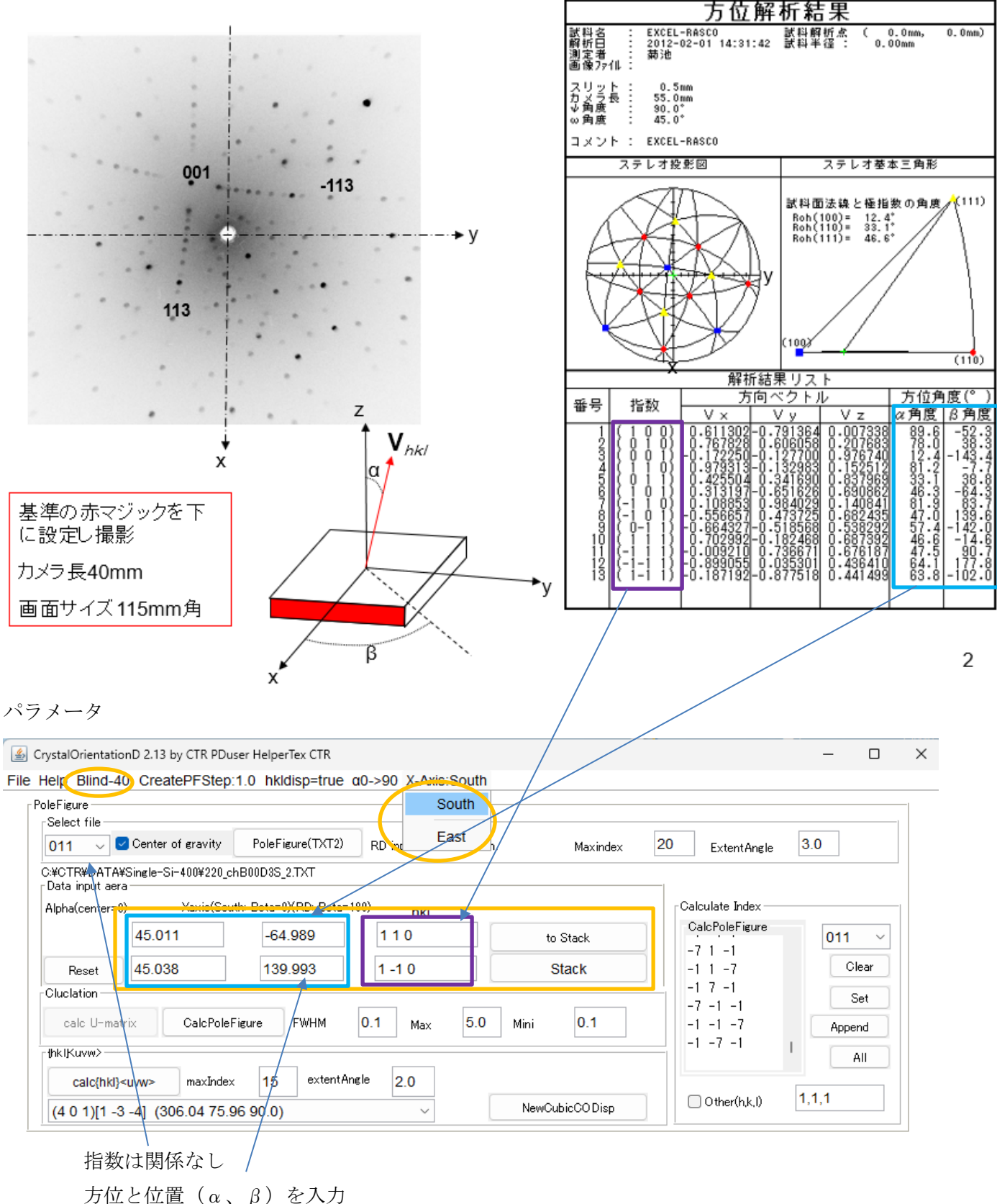

# 5. 1データ入力 6 { 1 0 i } 0.313197-0.651626 0.690862 46.3 -64.3 7 {-1 1 0} 0.108853 0.984029 0.140841 81.9 .83.7

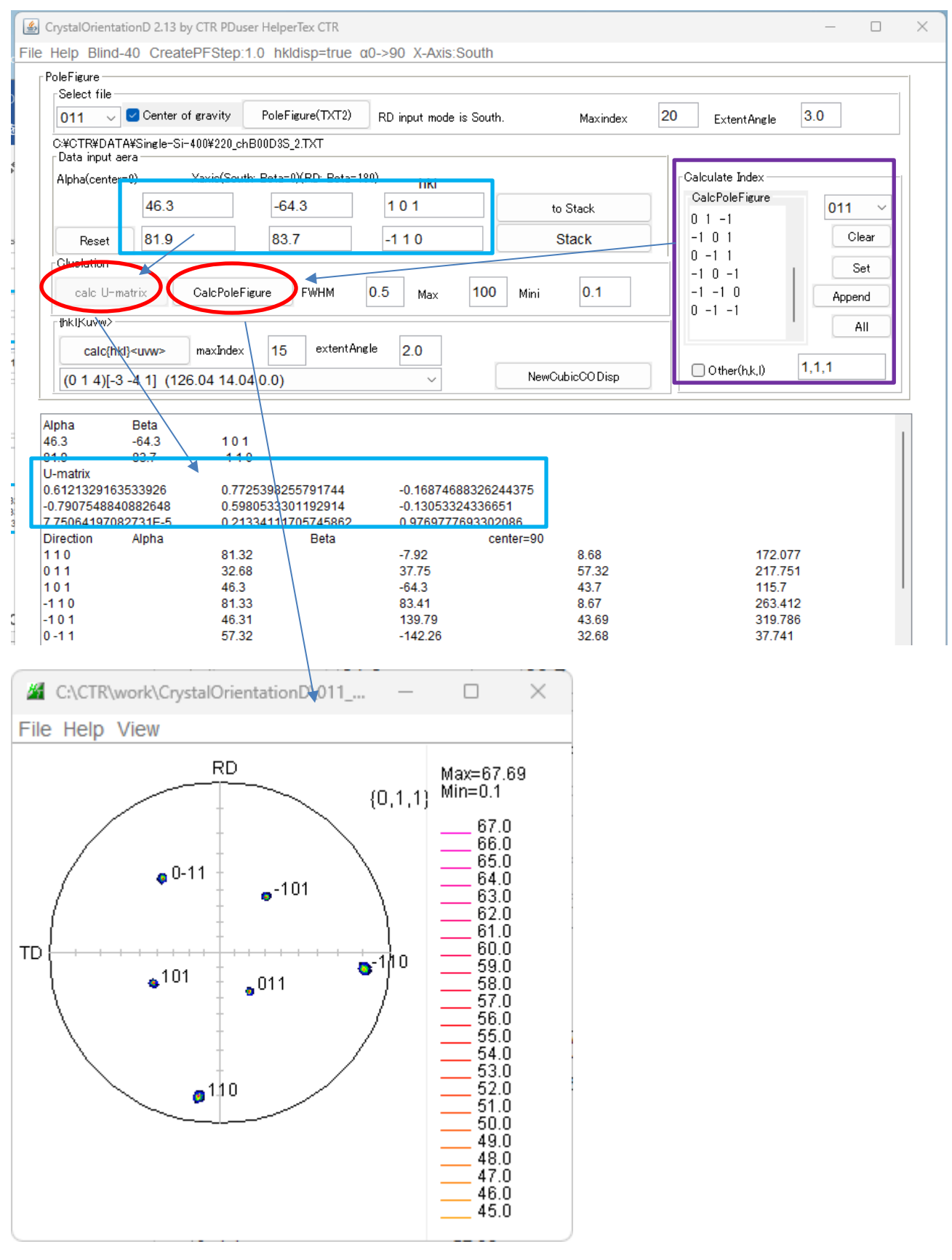

他の指数入力計算でも、同一極点図が表示される。 取付方位が決定されれば、極点測定データと同様に、[9, 2, 20]方位や結晶方位解析が可能

# 5. 2ラウエカメラデータから [9, 2, 20] 方位計算

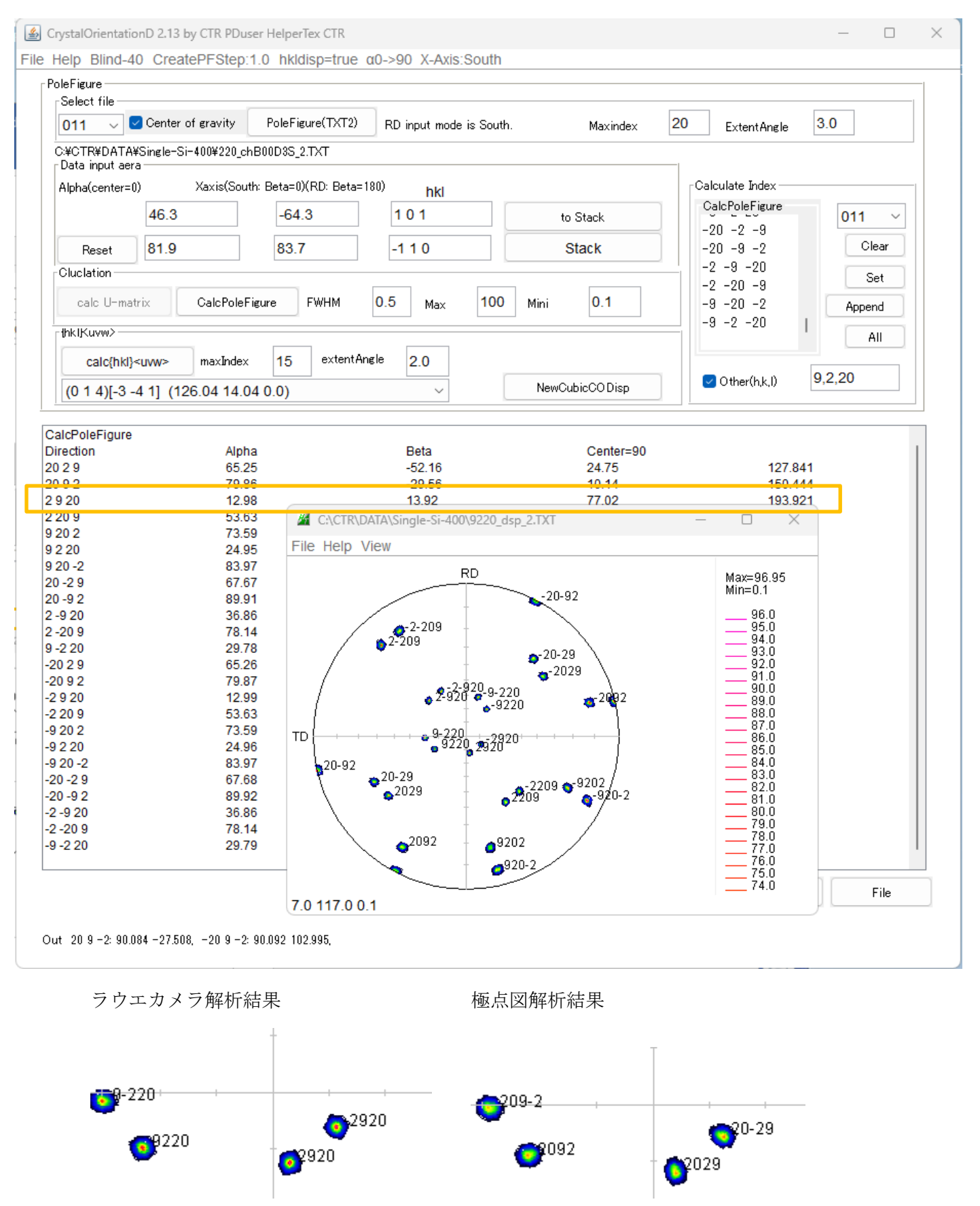

指数は異なるが、( $\alpha$ 、 $\beta$ )角度は同一です。

# 5. 3結晶方位解析

| CrystalOrientatio                                                                                                    | onD 2.13 by CTR PDuse                                                                                                    | r HelperTex CTR                                                                      | a0->90 X-Avis:Sc                                                                                            | auth    |                |                   | - 0    |
|----------------------------------------------------------------------------------------------------|----------------------------------------------------------------------------------------------------|--------------------------------------------------------------------------------------|----------------------------------------------------------------------------------------------------|---------|----------------|-------------------|--------|
| PoleFigure                                                                                                    |                                                                                                    | .o milasp-irac                                                                       | 40-250 7-7413.00                                                                                            |         |                |                   |        |
| Select file                                                                                                    |                                                                                                    |                                                                                      |                                                                                                    |         |                |                   |        |
| 011 ~                                                                                                    | Center of gravity                                                                                                    | PoleFigure(TXT2)                                                                     | RD input mode is                                                                                            | South.  | Maxindex       | 20 Extent Angle 3 | 3.0    |
| Data input aer                                                                                                    | 'a                                                                                                    |                                                                                      |                                                                                                    |         |                |                   |        |
| Alpha(center=1                                                                                                    | 0) Xaxis(South                                                                                                    | : Beta=0)(RD: Beta=                                                                  | <sup>:180)</sup> hkl                                                                                        |         |                | Calculate Index   |        |
|                                                                                                    | 46.3                                                                                                    | -64.3                                                                                | 101                                                                                                    |         | to Stack       | CalcPoleFigure    | 011 ~  |
| Reset                                                                                                    | 81.9                                                                                                    | 83.7                                                                                 | -110                                                                                                    |         | Stack          | 101               | Clear  |
| Cluclation                                                                                                    |                                                                                                    |                                                                                      |                                                                                                    |         |                |                   | Set    |
| calc U-ma                                                                                                    | trix CalcPoleFie                                                                                                    | ure FWHM                                                                             | 0.5 <sub>Max</sub>                                                                                          | 100 Min | i 0.1          | 0 1 1             | Append |
| -thk IK uvw>                                                                                                    |                                                                                                    |                                                                                      |                                                                                                    |         |                | -1 1 0            |        |
| colofbkl                                                                                                    | ana may Inday                                                                                                    | 15 extentA                                                                           | ingle 20                                                                                                    |         |                | 01-1              | All    |
| (0 1 4)[-3 -                                                                                                    | -4 1] (126.04 14.04                                                                                                    | 0.0)                                                                                 | ×                                                                                                    | N       | ewCubicCO Disp | Other(h,k,l)      | ,1,1   |
|                                                                                                    | 1 (                                                                                                    | ,                                                                                    |                                                                                                    |         |                |                   |        |
| chiangle<br>88.61                                                                                                    | phian<br>-178 (                                                                                                    | gle<br>31                                                                            | calcuvw<br>-3                                                                                               | -4      | 1              |                   |        |
| 90.8                                                                                                    | 179.6                                                                                                    | 3                                                                                    | -4                                                                                                    | -5      | 1              |                   |        |
| 89.83                                                                                                    | -179.4                                                                                                    | 46                                                                                   | -7                                                                                                    | -9      | 2              |                   |        |
| 91.57                                                                                                    | 178.8                                                                                                    | 9                                                                                    | -9                                                                                                    | -11     | 2              |                   |        |
| 88.07<br>89.46                                                                                                    | 1/8./                                                                                                    | ŏ<br>11                                                                              | -10                                                                                                    | -12     | 3              |                   |        |
| 89.40<br>89.48                                                                                                    | -179.                                                                                                    | 4                                                                                    | -10                                                                                                    | -13     | 3              |                   |        |
| 90.18                                                                                                    | -179.7                                                                                                    | 79                                                                                   | -11                                                                                                    | -14     | 3              |                   |        |
| (0 2 9)[-7 -9 2] (<br>(0 2 11)[-9 -11 2<br>(0 3 13)[-10 -13<br>(0 3 13)[-11 -13<br>(0 3 14)[-11 -14<br>(0 1 4)[-3 -4 1]<br>(4 0 1)[1 -3 -4]<br>(1 4 0)[-4 1 -3]<br>(1 0 4)[-4 3 1]<br>(4 1 0)[1 -4 3]<br>(0 4 1)[3 1 -4] | 127.21 12.53 0.0)<br>] (128.83 10.3 0.0)<br>3] (126.85 12.99 0.0)<br>3] (129.51 12.99 0.0)<br>3] (127.53 12.09 0.0)<br>(126.04 14.036 0.0)<br>(306.04 75.964 90.0<br>(216.04 90.0 14.036<br>(126.04 14.036 90.0<br>(36.04 90.0 75.964)<br>(306.04 75.964 0.0) | TD: [17 -<br>TD: [3 1]<br>TD: [-12<br>TD: [-12<br>TD: [3 -1<br>TD: [3 -1<br>TD: [-17 | -12 3]<br>7 -12]<br>3 17]<br>-17 3]<br>12 -17]<br>3 -12]                                                    |         |                |                   |        |
|                                                                                                    |                                                                                                    |                                                                                      |                                                                                                    |         |                | Initialize        | File   |
| ウエカメラ                                                                                                    | 解析結果                                                                                                    |                                                                                      |                                                                                                    |         |                |                   |        |
| 4)[-3 -4 1]<br>) 1)[1 -3 -4]<br>  0)[-4 1 -3]<br>) 4)[-4 3 1]<br>  0)[1 -4 3]<br>  1)[3 1 -4]                                                                                                    | (126.04 14.036<br>(306.04 75.964<br>(216.04 90.0 1<br>(126.04 14.036<br>(36.04 90.0 75<br>(306.04 75.964                                                                                                    | 0.0)<br>90.0)<br>4.036)<br>90.0)<br>5.964)<br>0.0)                                   | TD: [17 -12 3]<br>TD: [3 17 -12]<br>TD: [-12 3 17]<br>TD: [-12 -17 3]<br>TD: [3 -12 -17]<br>TD: [-17 3 -12] |         |                |                   |        |
| 「回解析結                                                                                                    | 果                                                                                                    |                                                                                      |                                                                                                    |         |                |                   |        |
| ) 1)[1 -3 -4]<br>  0)[-4 1 -3]<br>  4)[-3 -4 1]<br>  1)[3 1 -4]                                                                                                    | (306.04 75.964<br>(216.04 90.0 1<br>(126.04 14.036<br>(306.04 75.964                                                                                                    | 90.0)<br>4.036)<br>0.0)<br>0.0)                                                      | TD: [3 17 -12]<br>TD: [-12 3 17]<br>TD: [17 -12 3]<br>TD: [-17 3 -12]                                       |         |                |                   |        |
| ) 4)[-4 3 1]<br>  0)[1 -4 3]                                                                                                    | (126.04 14.036<br>(36.04 90.0 75                                                                                                    | 90.0)<br>.964)                                                                       | TD: [-12 -17 3]<br>TD: [3 -12 -17]                                                                          |         |                |                   |        |

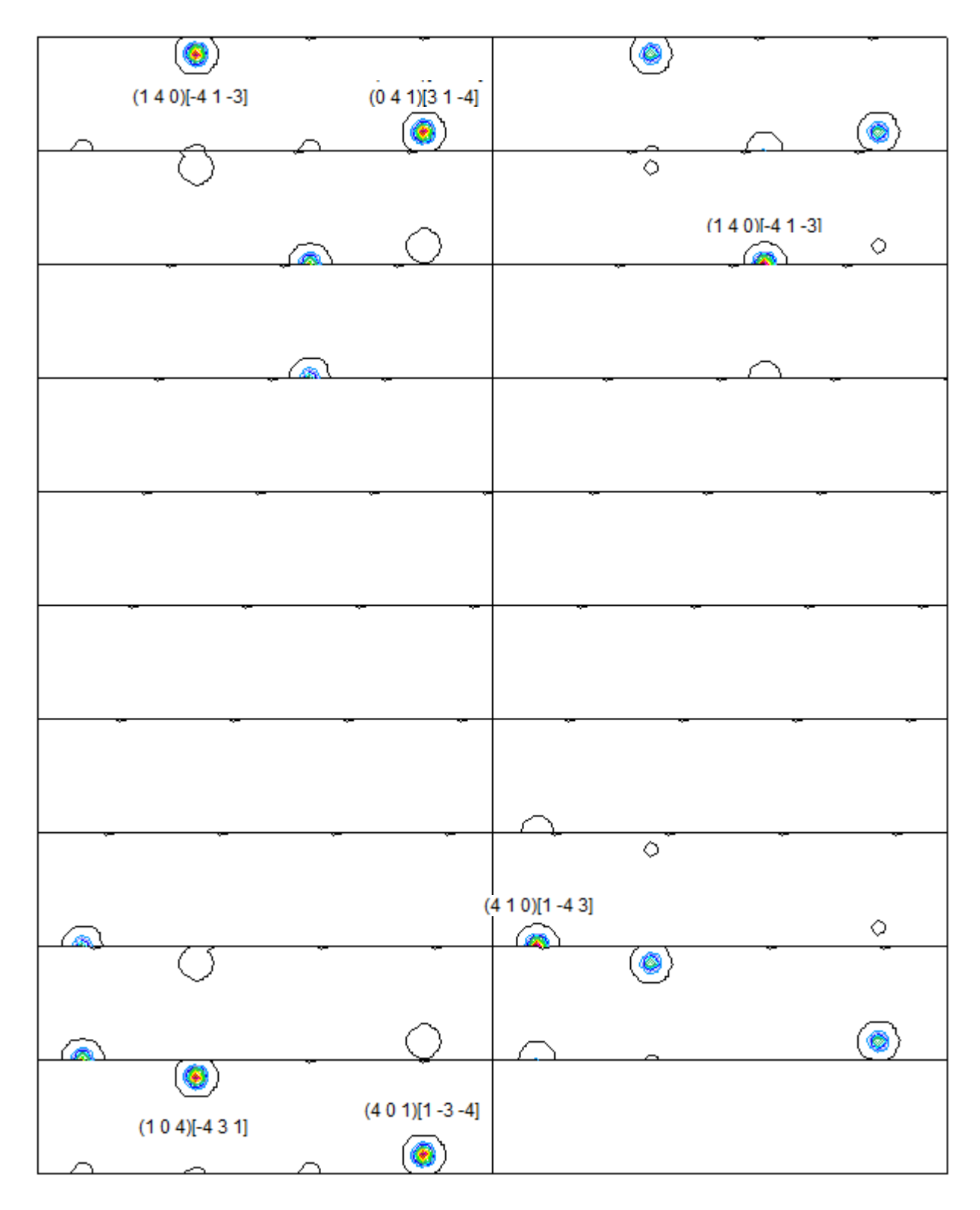

一致しています。

### 7. ODF, TriclinicとOrthorhombic

方位の対称性チェック (Disp: Orthorhombic、trueOBR: Triclinic)

| MewCubicCODisp 1.24 by CTR PDuser HelperTex CTR — |              | ×            |                  |            |              |           |         |
|---------------------------------------------------|--------------|--------------|------------------|------------|--------------|-----------|---------|
| File Help Symmetry Special Index                  |              |              |                  |            |              |           |         |
| Miller Ind Disp                                   |              |              |                  |            |              |           |         |
| (hkl)[uvv OBR                                     | Calc         | ;            |                  |            |              |           |         |
| FWHM C trueOBR Mini 0.1 001 ~ Other 1.2.3         | Disp         |              |                  |            |              |           |         |
| Euler Angle                                       |              |              |                  |            |              |           |         |
| (p1 P p2) <=90 0.0 54.7356 45.0 Calc              |              |              |                  |            |              |           |         |
| Present Condition                                 |              |              |                  |            |              |           |         |
| Euler Angle                                       |              |              |                  |            |              |           |         |
|                                                   |              |              |                  |            |              |           |         |
| Double Miller Indices                             |              |              |                  |            |              |           |         |
|                                                   |              | $\leftarrow$ |                  |            |              |           |         |
|                                                   |              |              | (410)[1-43]      | (36.04     | 90.0 75.964) | TD: [3 -1 | 12 -171 |
| DISP                                              |              | _            | (0.4.1)[3.1.4]   | (306.04    | 75 964 0 0)  | TD: [-17  | 3 - 121 |
| Position 10 V Disp size 400 V DISP                |              |              | (104)[-431]      | (126.04    | 14.036 00.0) | TD: [-12  | _17 31  |
| BG color Black V Line size 2.0 V Minus            |              |              | (1 0 4)[-4 0 1]  | (216.04    | 00.0 14.026) | TD: [-12  | 2 171   |
|                                                   |              |              | (140)[-41-3]     | (210.04    | 90.0 14.030) | TD: [-12  | 10.01   |
|                                                   |              |              |                  | (126.04    | 14.036 0.0)  | TD. [17 - | -12 3]  |
|                                                   |              |              | (4 0 1)[1 -3 -4] | (306.04    | 75.964 90.0) | TD: [3 1/ | 7 -12]  |
| $\backslash$                                      |              |              |                  |            |              |           |         |
|                                                   |              |              |                  | -          | 0            |           |         |
| (0 4 1)[3 1 -4]                                   |              |              | 14 4 0 1 4 4 3   |            |              |           |         |
| (0 1 4)[-3 -4 1]                                  | ( <u>@</u> ) |              | (140)[-41-3]     | $\cap$     |              |           | 0       |
|                                                   | <u> </u>     |              | ( <u>@</u>       | $\sim$ $+$ |              | <b></b>   |         |

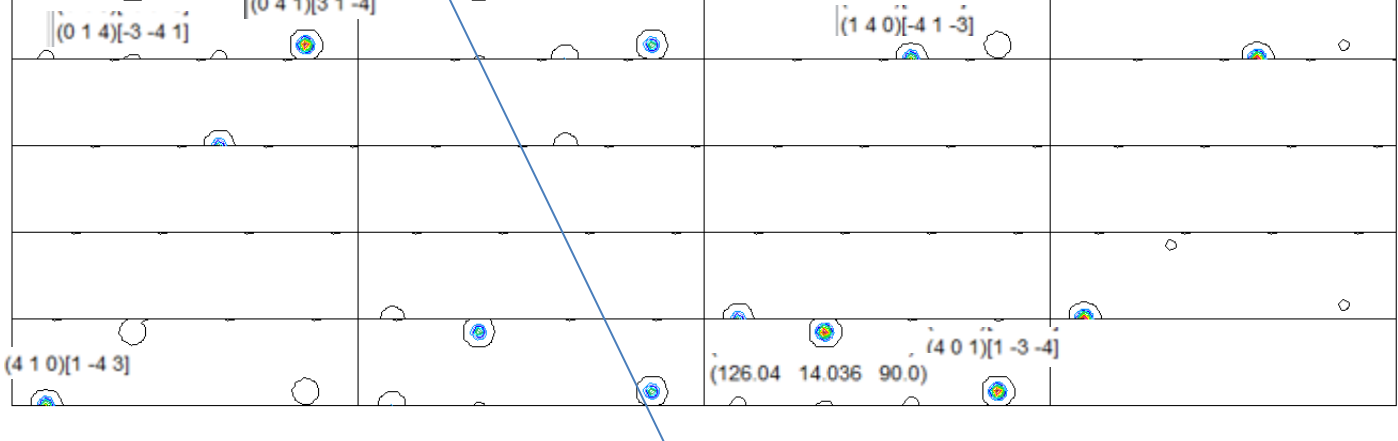

| 1: | (4 1 0)[1 -4 3]  | 36.04 | 90.0 75.964 |
|----|------------------|-------|-------------|
| 2: | (1 0 4)[-4 -3 1] | 53.96 | 14.036 90.0 |
| 3: | (041)[3-14]      | 53.96 | 75.964 0.0  |
| 4: | (1 4 0)[4 -1 3]  | 36.04 | 90.0 14.036 |
| 5: | (4 0 1)[-1 -3 4] | 53.96 | 75.964 90.0 |
| 6: | (014)[3-41]      | 53.96 | 14.036 0.0  |

(014)[3-41]

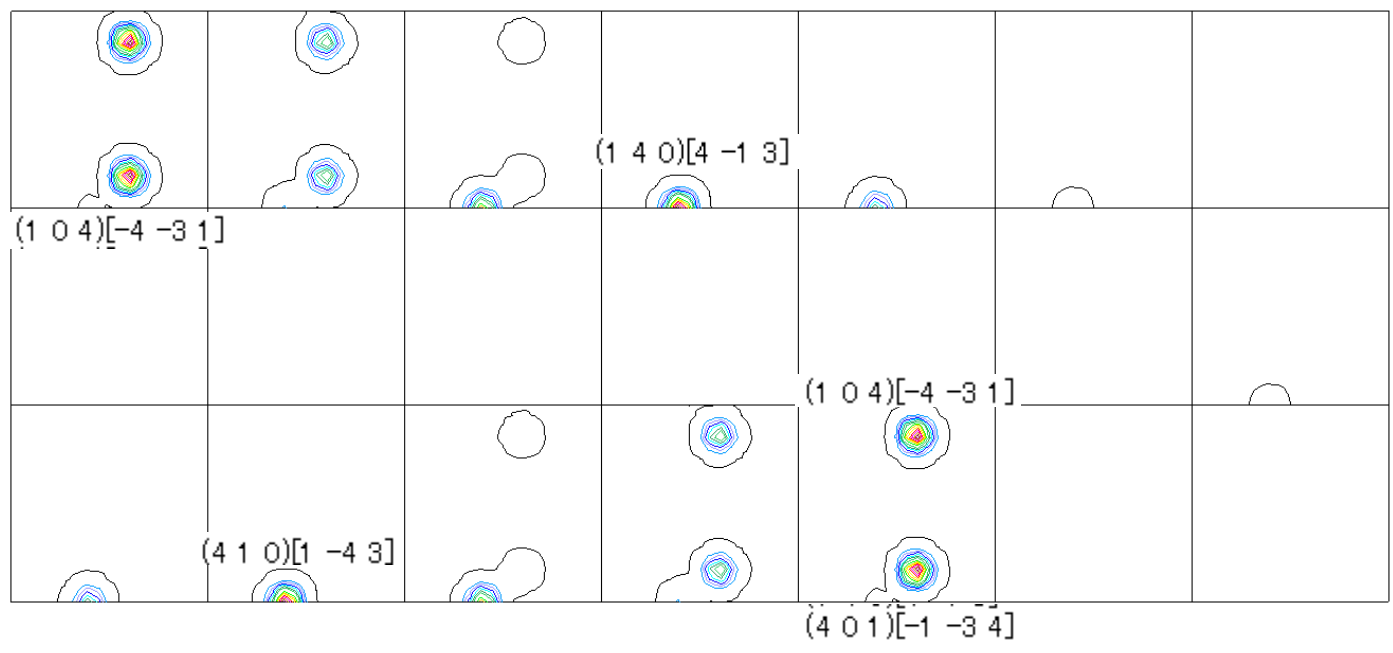

### 7.1 Triclinic

| (4 1 0)[1 -4 3]  | (36.04  | 90.0 75.964) | TD: [3 -12 -17] |
|------------------|---------|--------------|-----------------|
| (0 4 1)[3 1 -4]  | (306.04 | 75.964 0.0)  | TD: [-17 3 -12] |
| (1 0 4)[-4 3 1]  | (126.04 | 14.036 90.0) | TD: [-12 -17 3] |
| (1 4 0)[-4 1 -3] | (216.04 | 90.0 14.036) | TD: [-12 3 17]  |
| (0 1 4)[-3 -4 1] | (126.04 | 14.036 0.0)  | TD: [17 -12 3]  |
| (4 0 1)[1 -3 -4] | (306.04 | 75.964 90.0) | TD: [3 17 -12]  |
|                  |         |              |                 |

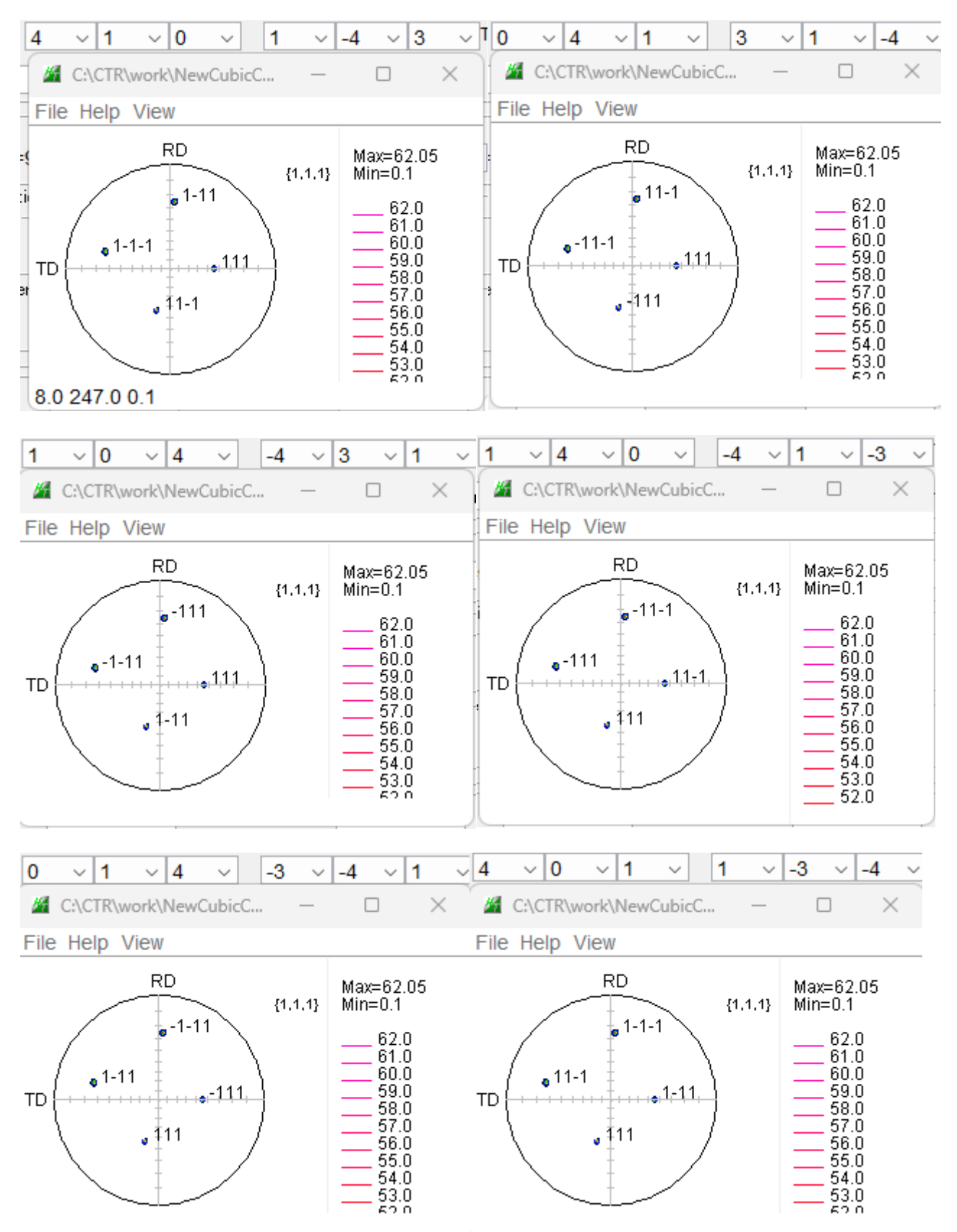

どの方位からでも [9220] 方位切り出し角度は同一結果になります。

7.2 Orthorhombic

| 1: | (4 1 0)[1 -4 3]  | 36.04 | 90.0   | 75.964 |
|----|------------------|-------|--------|--------|
| 2: | (1 0 4)[-4 -3 1] | 53.96 | 14.036 | 90.0   |
| 3: | (0 4 1)[3 -1 4]  | 53.96 | 75.964 | 0.0    |
| 4: | (1 4 0)[4 -1 3]  | 36.04 | 90.0   | 14.036 |
| 5: | (4 0 1)[-1 -3 4] | 53.96 | 75.964 | 90.0   |
| 5: | (4 0 1)[-1 -3 4] | 53.96 | 75.964 | 90.0   |
| 6: | (0 1 4)[3 -4 1]  | 53.96 | 14.036 | 0.0    |

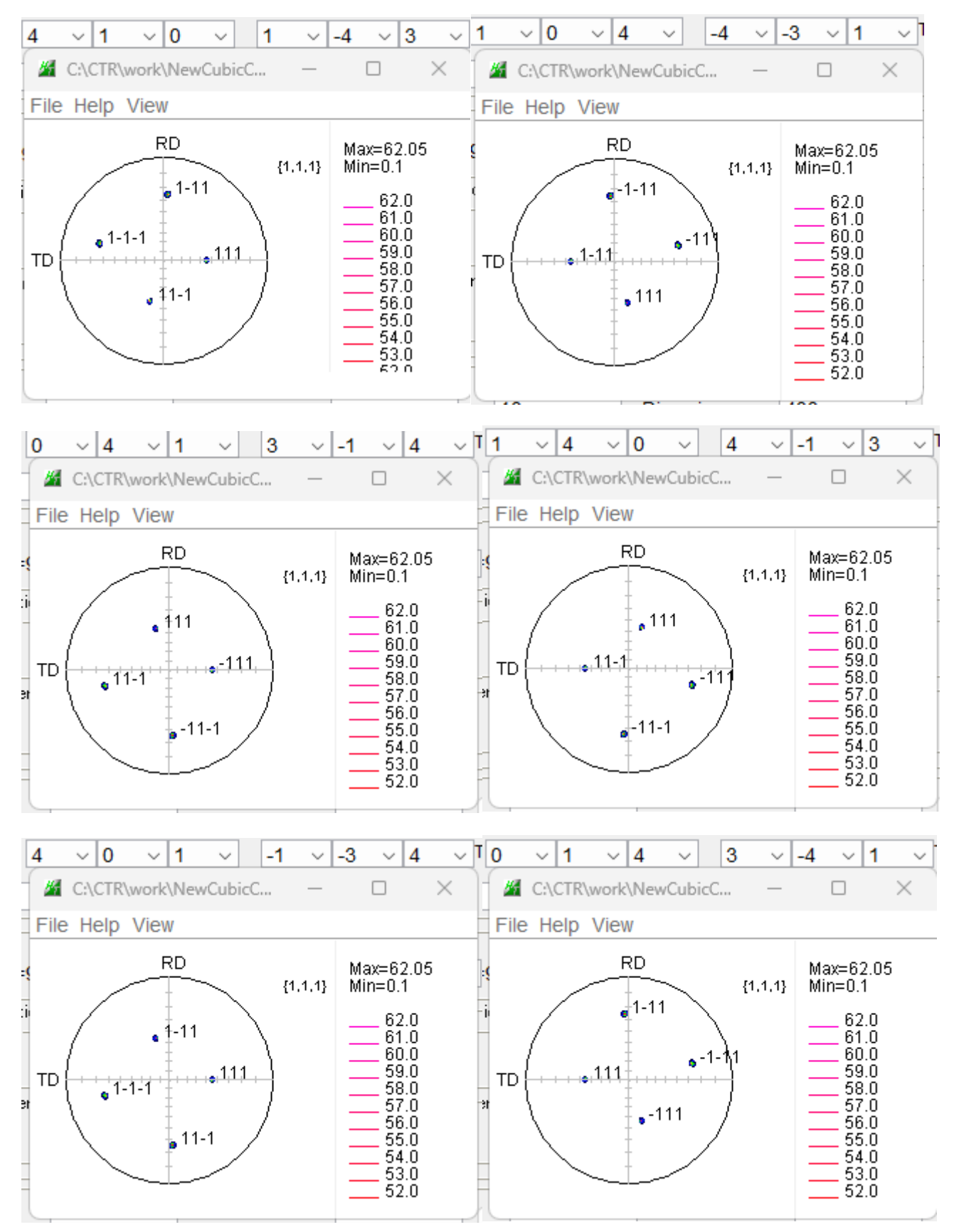

右側が一致しないため、Orthorhombic解析では方位の切り出しには適さない。

本ソフトウエアでは、複数の極点図が表示されるため、ODFPoleFigureソフトウエアの TaskKillを使用してください。

M ODFPoleFigure2S 4.09 by CTR PDuser HelperTex CTR

File Linear(absolute)Contour ToolKit Help InitSet BGMode Measure Condition Free O

| - Files select                       |                         | -                            |
|--------------------------------------|-------------------------|------------------------------|
| ASC(RINT-PC)                         | PFtoODF3                | _                            |
| Holder                               | SoftWare                |                              |
| Holder                               | ImageTools              |                              |
| Rename                               | PopLATools              |                              |
| Renamw-delete                        | ODFAfterTools           | -                            |
| Calcration Condition                 |                         |                              |
| Previous Next                        | FoleOnentation10013     |                              |
| Backgroud delete mode                | DataBaseTools           |                              |
| 🗹 🔿 Double Mo 🔿 Sing                 | FiberTools              | • Nothing BG defocus DSH     |
| $\bigcirc$ Minimum( $\alpha \beta$ ) | StandardODFTools        | Trans blinds angle           |
| Peak slit 7.0 mm BG Slit 7           | DefocusTools            | pe 80 deg. 90 deg            |
| Ref Trans Schulz ref                 | ClusterTools            | Absorption coefficien 133.0  |
| Defocus file Select Trasmission de   | InverseTools            |                              |
| Defocus(1) functions fil             | MeasureDatatoASCTools   | inum-H-O¥Al_random¥defocus¥D |
| Make defocus function                | OrientationDisplayTools | V Normalization degree       |
| O Defocus(3) function file           | TXT2Tools               | artLab-DSH2mm-Schulz         |
|                                      | VectorTools             |                              |
| Detocus(2) function file             | EBSDTools               | H1.2mm+Schulz+RSH5mm         |
| Smoothing for ADC                    | TaskKill                | ation CenterData             |

### 8. ND rotateの使い方

ラウエカメラなどで測定した結果では、基準方向が右手に表示される事があります。

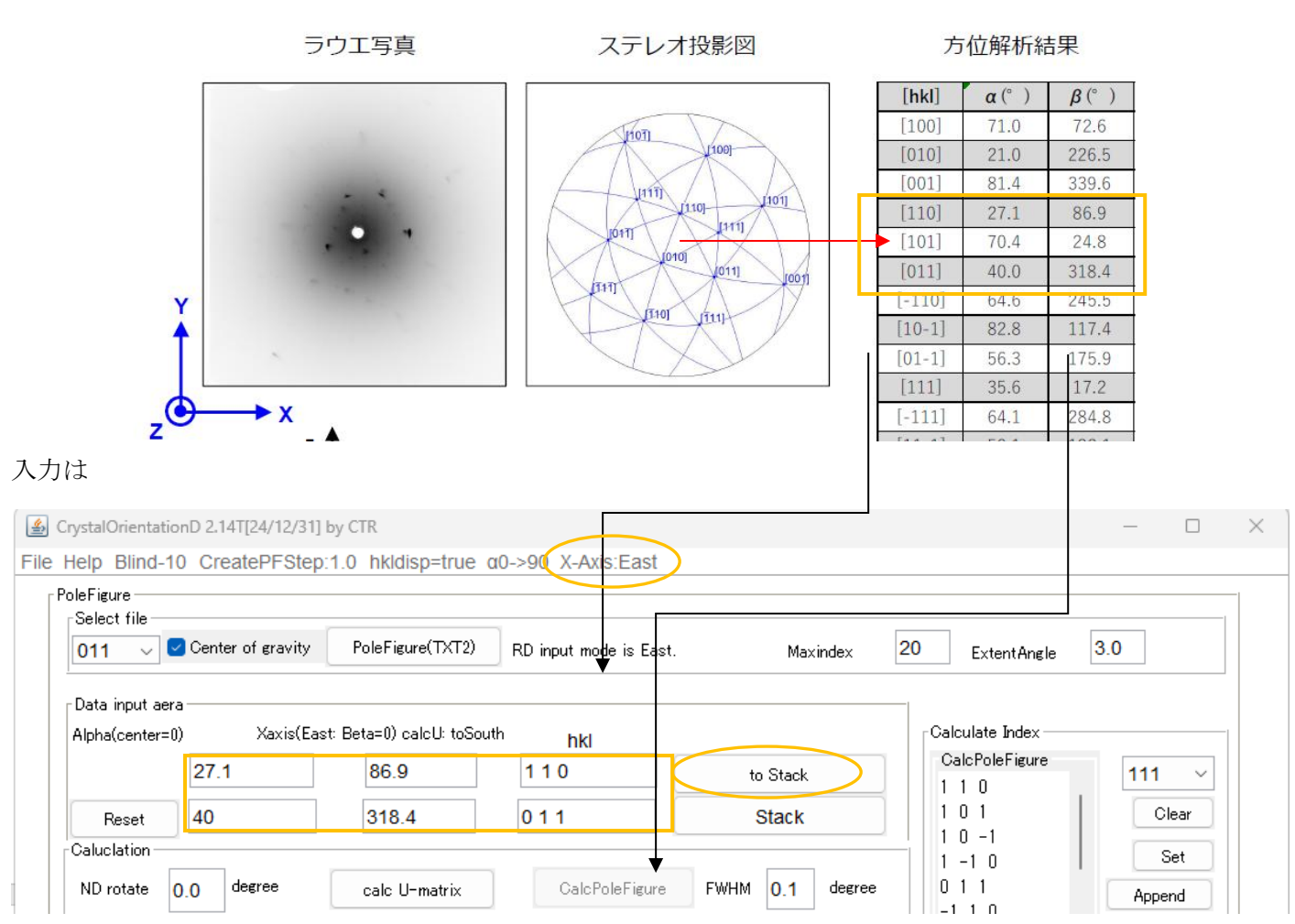

East入力値をStackへ退避 (初期値をNDrotateに使用するため)

### 極点図では、X 方向は-TD方向になっている

| 🔏 C:\CTR\work\CrystalOrientationD\111 —              |                                                                                                    |                                                                                                    |
|------------------------------------------------------|----------------------------------------------------------------------------------------------------|----------------------------------------------------------------------------------------------------|
| File Help View                                       |                                                                                                    |                                                                                                    |
| RD<br>{1,1,1}<br>TD<br>01-1<br>•01-1<br>•011<br>•011 | Max=2990.85<br>Min=0.0<br>2989.0<br>2988.0<br>2987.0<br>2986.0<br>2986.0<br>2984.0<br>2983.0<br>2982.0<br>2982.0<br>2982.0<br>2982.0<br>2982.0<br>2987.0<br>2979.0<br>2977.0<br>2976.0<br>2975.0<br>2973.0<br>2972.0 | Valuetation   ND rotate 0.0 degree calc U-matrix   [hk]Kuvw> maxIndex 15 extent Angle   (2 6 1)[11 -3 -4] (340.42 81.02 18.43) |

# X 方向を RD 方向に変更

# 退避(stack)した方位を復活しNDを-90度回転し方位計算

ScrystalOrientationD 2.14T[24/12/31] by CTR

File Help Blind-10 CreatePFStep:1.0 hkldisp=true α0->90 X-Axis:East

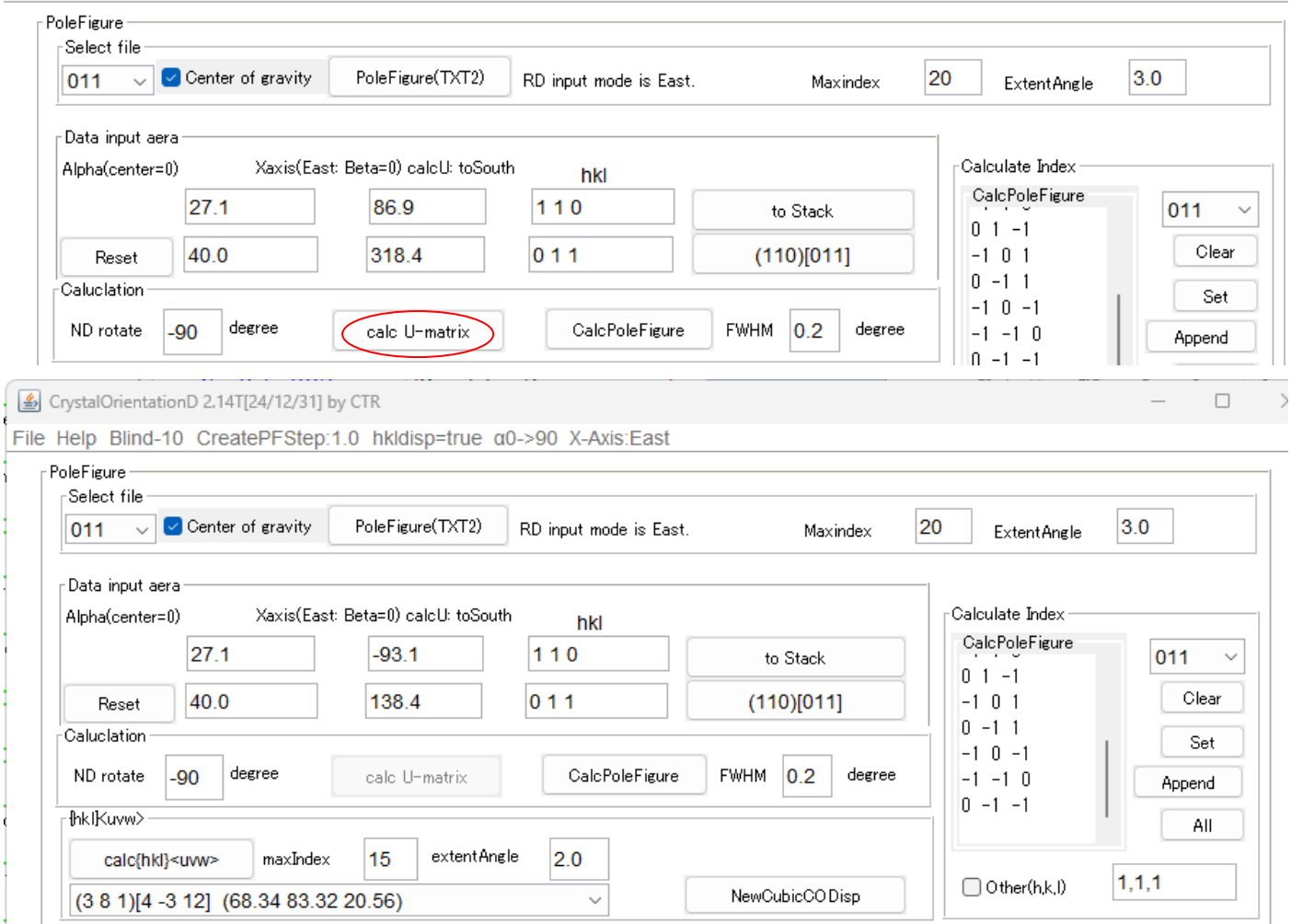

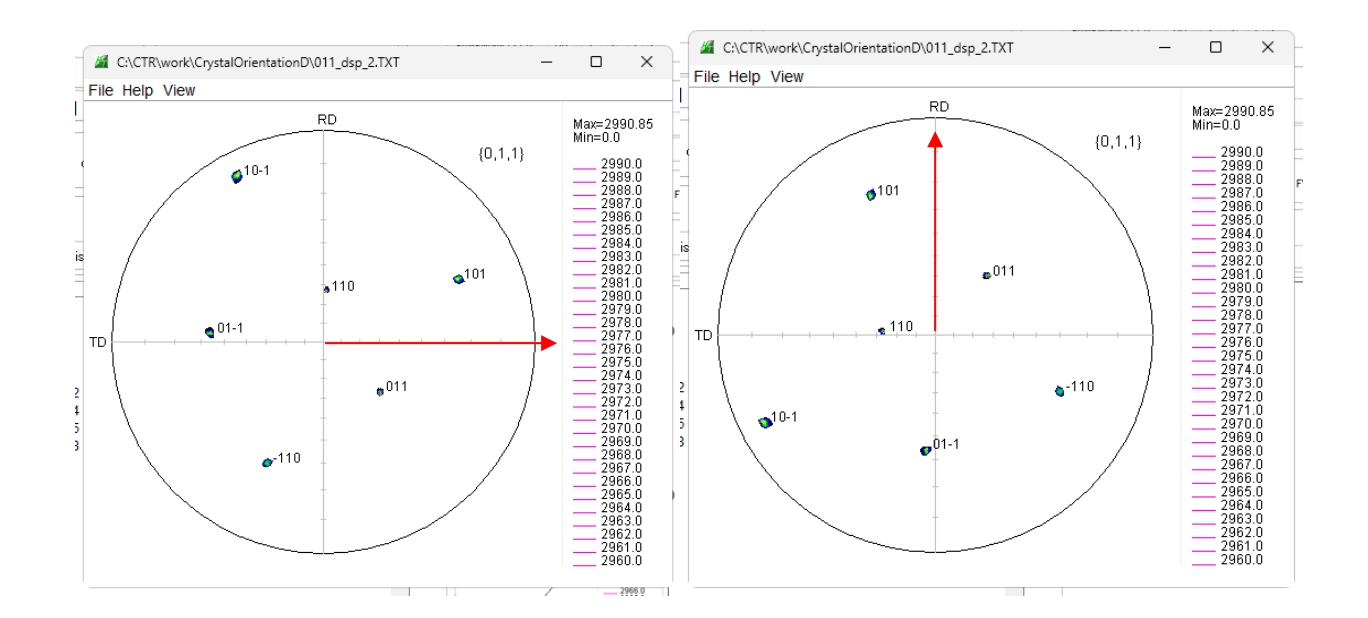

# 9. 指数表示時、等高線をドットに変更し高速化

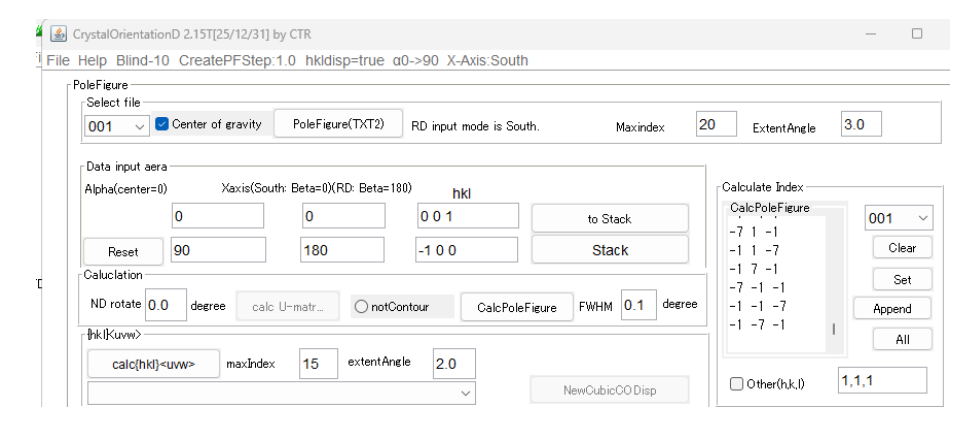

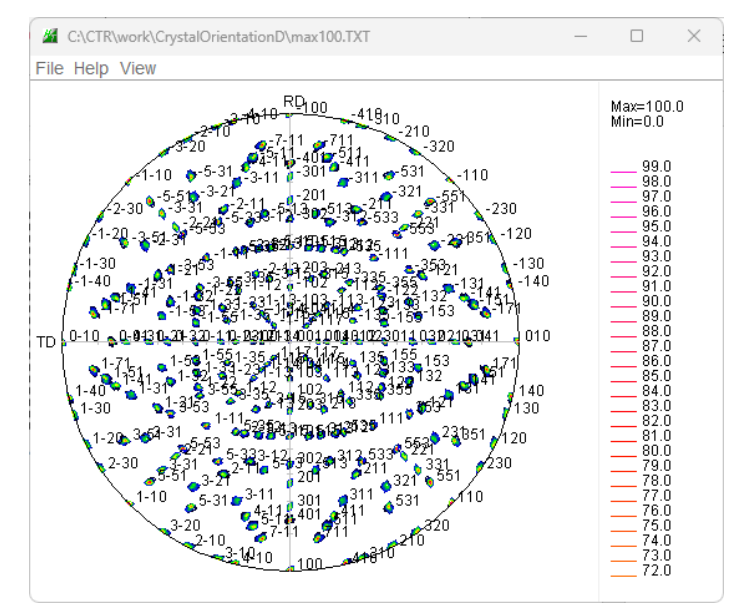

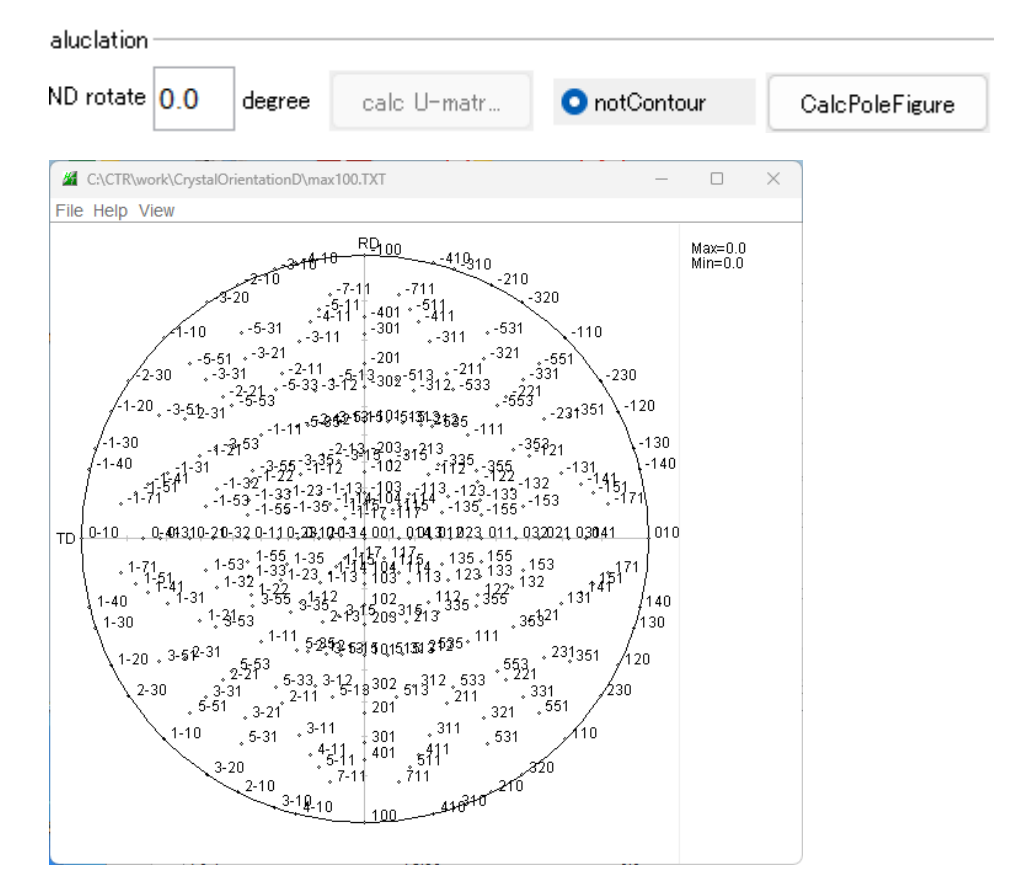